# ılıılı cısco

# Cisco Prime Performance Manager Application Note: User-Defined Network Performance Views

## General Concept and Use Case

Cisco Prime<sup>™</sup> Performance Manager provides the ability for operators (referred to as users throughout this document) to define and organize any combination of network performance data in the form of graphs, charts, and other formats. It allows users to customize their views to quickly identify and communicate network performance issues to a particular group of customers. The general concept of this capability is illustrated in Figure 1.

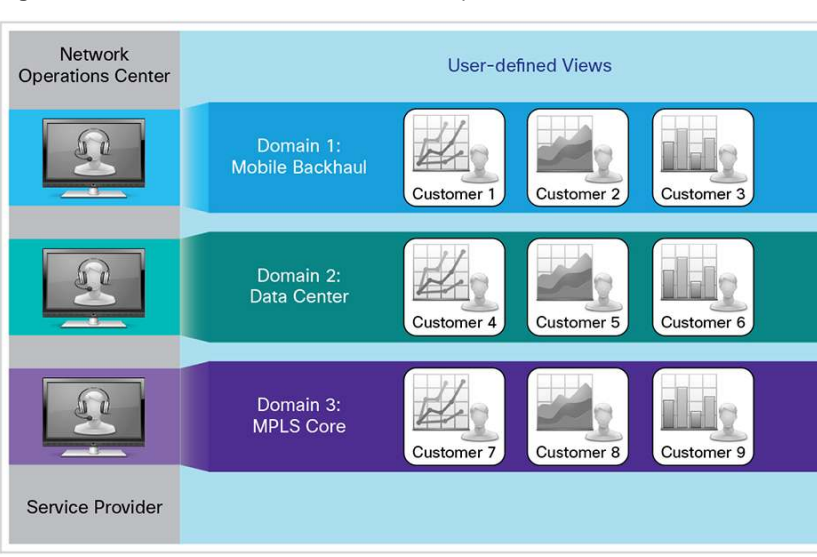

Figure 1. User-Defined Views General Concept

A simple use case for this capability would be as follows:

A small telco owns some fiber in the ground and sells some capacity to a big wireless service provider to backhaul traffic from its cell towers to the mobile switching centers. Through user-defined views, the small telco can offer its wireless customers access to data that are specific to their network segment only.

## **Technical Overview**

### A User-Defined View Example

Operators can take any of the nearly 12,000 graphs in Cisco Prime Performance Manager and arrange them into a view of their choice. Each graph can be set to a specific level and data filter. An example of a customized and filtered view could consist of the following:

- Top 10 interface utilization graphs for all Gigabit Ethernet interfaces in the network
- Device names starting with <device name> and interface aliases starting with <customer name>
- Interface utilization greater than 50 percent
- Last 7 days of 5-minute samples

• Stacked column graph

The operator can save the view and can reference it at any time for the latest statistics. See Figure 2.

| de de Cierce Drime                                                       |                                                                                                    | System Administrator(admin) v   About            |  |  |  |  |  |
|--------------------------------------------------------------------------|----------------------------------------------------------------------------------------------------|--------------------------------------------------|--|--|--|--|--|
| cisco Prime Performance Man                                              | nager 1.4 💮 Home 😓 Reformance 🔨 🛕 Network 🔻 🎆 System 🔹 🥹 Administration 🔹 🕑 Help 📍                                                                                                    | POSCO                                            |  |  |  |  |  |
| Performance Reports                                                      | View View Editor                                                                                                    |                                                  |  |  |  |  |  |
|                                                                          | Interface Up/Down                                                                                                    |                                                  |  |  |  |  |  |
| * 16aur                                                                  | 🕜 🕰 Columns: 2 🗹 💆 👖 🔶 🞬 🛃 🌑                                                                                                    |                                                  |  |  |  |  |  |
| Interface Up/Down                                                        |                                                                                                    |                                                  |  |  |  |  |  |
| <ul> <li>Dashboards</li> </ul>                                           | Interface Admin Up / Operational Up Percentage     Interface Admin Up / Operational Up Percentage                                                                                                    | Interface Admin Up / Operational Down Percentage |  |  |  |  |  |
| <ul> <li>Application Dashboards</li> </ul>                               | 👻 Zoom 12h 24h All 🦳 🔛 😤 Zoom 12h 24h All                                                                                                    | 🗠 🛓                                              |  |  |  |  |  |
| <ul> <li>Availability Dashboards</li> </ul>                              | ٩,                                                                                                    |                                                  |  |  |  |  |  |
| <ul> <li>IP Protocols Dashboards</li> </ul>                              |                                                                                                    |                                                  |  |  |  |  |  |
| <ul> <li>IP QoS Dashboards</li> </ul>                                    |                                                                                                    |                                                  |  |  |  |  |  |
| <ul> <li>IPSLA Dashboards</li> </ul>                                     | 27 S0.00                                                                                                    |                                                  |  |  |  |  |  |
| <ul> <li>Network Health Dashboards</li> </ul>                            |                                                                                                    |                                                  |  |  |  |  |  |
| <ul> <li>Resource Dashboards</li> <li>Researce Time Dashboard</li> </ul> | 40.00                                                                                                    |                                                  |  |  |  |  |  |
| Saniar Health Darbhoarde                                                 | 0                                                                                                    |                                                  |  |  |  |  |  |
| Transport Dashboards                                                     | 30.00                                                                                                    |                                                  |  |  |  |  |  |
| <ul> <li>Reports</li> </ul>                                              |                                                                                                    |                                                  |  |  |  |  |  |
| Application Traffic                                                      | · · · · · · · · · · · · · · · · · · ·                                                                                                    |                                                  |  |  |  |  |  |
| <ul> <li>Availability</li> </ul>                                         |                                                                                                    |                                                  |  |  |  |  |  |
| <ul> <li>IP Protocols</li> </ul>                                         | 20.00 -                                                                                                    |                                                  |  |  |  |  |  |
| <ul> <li>IP QoS</li> </ul>                                               | 10.00                                                                                                    |                                                  |  |  |  |  |  |
| <ul> <li>IP SLA</li> </ul>                                               |                                                                                                    |                                                  |  |  |  |  |  |
| <ul> <li>Layer 2 Protocols</li> </ul>                                    |                                                                                                    |                                                  |  |  |  |  |  |
| <ul> <li>NetFlow</li> </ul>                                              | 08:00 12:00 16:00 20:00 27. Mar 04:00 08:00 12:00 16:00                                                                                                    | 20:00 27. Mar 04:00                              |  |  |  |  |  |
| Resources                                                                | Mar 26 2013, 5:00 AM - Mar 27 2013, 5:56 AM (PDT) - Hourly Mar 26 2013, 5:00 AM - Mar 27 2013                                                                                                    | , 5:56 AM (PDT) - Hourly                         |  |  |  |  |  |
| Grouned Reports                                                          | 172.28.189.31 Avg: 18.18 Max: 18.18                                                                                                    | 78.79                                            |  |  |  |  |  |
| Tenant Reports                                                           | 172.20.109.32 Avg: 19.35 Max: 19.35 122.20 Max: 19.35 122.20.109.32 Avg: 77.42 Max: 19.35 122.20.109.32 Avg: 77.42 Max: 20.20 Max: 10.22 Max: 10.22 Max: 1 | 77.42 39.02                                      |  |  |  |  |  |
| 10%                                                                      | 172.09.199.54 Avg: 22.22 Max: 22.22 Max: 22.22 172.09.199.75 Avg: 39.09 Max: 21.20 172.09.199.75 Avg: 30.09 Max: 20.20 172.09.199.75 Avg: 30.09 Max: 20.20 172.09 Max: 20.20 172.09.199.75 Avg: 30.09 Max: 20.20 172.09.199.75 Avg: 30.20 172.09.199.75 Avg: 30.20 172.09.199.75 Avg: 30.20 172.09.197 Avg: 30. | 30.00                                            |  |  |  |  |  |
|                                                                          | 172.06.109.28 Avg: 22.29 Max 23.02 Max 33.02 Max 33.02 Max 33.02 Max 34.00 Max 34.00 M | 22.22                                            |  |  |  |  |  |
|                                                                          | 172.28.109.4 Avg: 48.78 M3X: 48.78 122.22 M3X 147.78 172.28.109.23 Avg: 22.22 M3X 147.28 172.28.109.24 Avg: 20.59 M3X 147.28 151.52 172.28.109.24 Avg: 20.59 M3X 147.28 151.52 172.28.109.24 Avg: 20.59 M3X 147.28 151.52 172.28.109.24 Avg: 20.59 M3X 147.28 151.52 172.28.109.24 Avg: 20.59 M3X 147.28 151.52 172.28 151.52 172 172.28 151.52 172 172.28 151.52 172 172 172 172 172 172 172 172 172 17                                                                                                    | 22.22 20.59                                      |  |  |  |  |  |
|                                                                          | 172.23.104.209 Avg: 52.63 Max: 52.63 122.23.104.209 Avg: 3.51 Max: 57.50 Max: 57.50 Max: | 3.51                                             |  |  |  |  |  |
|                                                                          |                                                                                                    |                                                  |  |  |  |  |  |
|                                                                          | -                                                                                                    |                                                  |  |  |  |  |  |
|                                                                          | Device Browser   Alarm Brows                                                                                                    | er   Alarm Summary 🔞 0 🐺 0 🔔 0                   |  |  |  |  |  |

Figure 2. A User-Defined View Example

#### Arranging and Organizing User-Defined Views

Users can create and arrange views in a paradigm similar to email folders. Depending on the specific need, users can create folders and nest them in a hierarchy. Users can copy and paste the graphs into the views, move and position them between views, and reorder them. Views can also be easily labeled and organized as illustrated in Figure 3.

#### Figure 3. Organizing Views

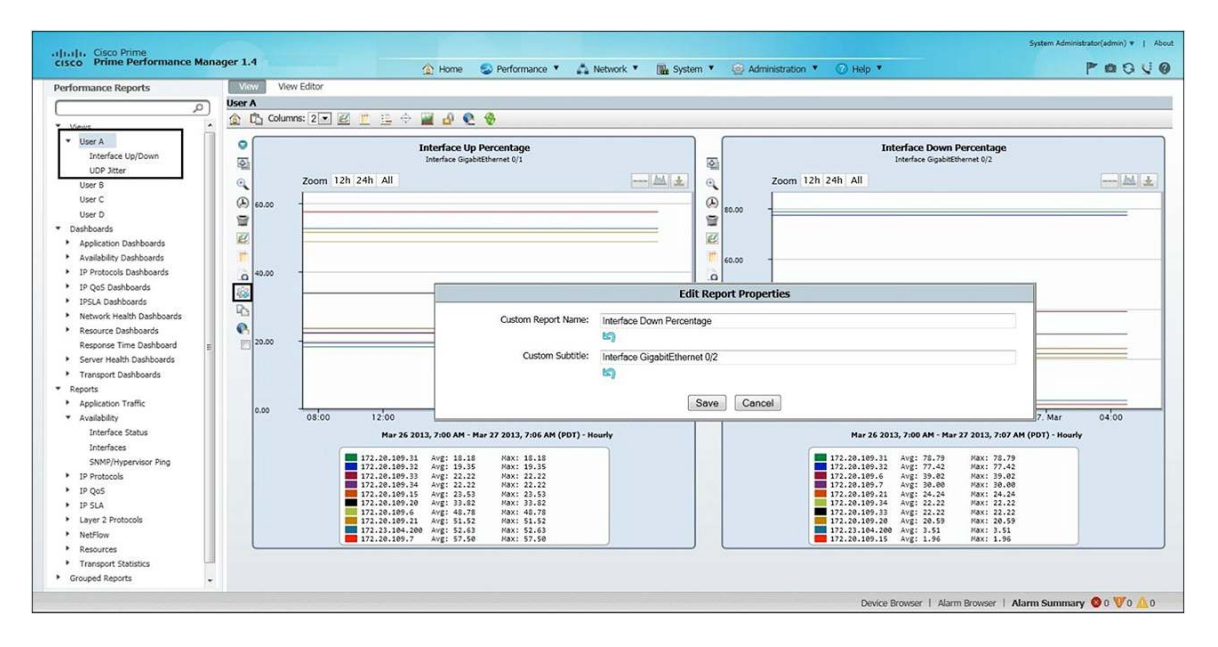

#### **Merging Graphs and Comparative Metrics**

Users can merge data from two or more graphs into a single graph. This is used to perform comparisons across multiple metrics for the same time periods. For example, a user might want to see if there was a spike in utilization at the same time the number of user sessions spiked. This kind of information is valuable when assessing the association between the data sources and their impact on the network performance. See Figure 4.

Users can also view long-term performance trends by comparing graphs for the same specific metric over various time periods, such as hourly, daily, weekly, and monthly.

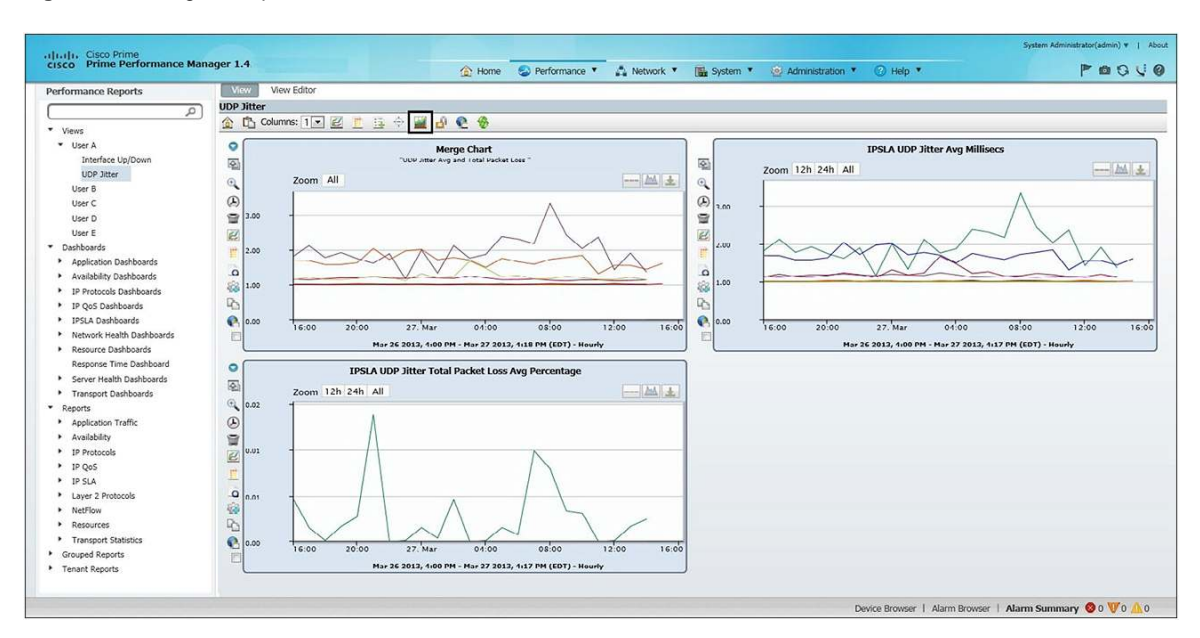

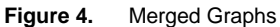

#### View Settings and Accessibility

Views provide a flexible method of organizing the performance data that is used regularly or that has been configured for a specific use with filters in the way that best meets the needs. Each user can create as many views as needed to support efficient data monitoring. The user views are stored on the gateway and can be viewed based on the setting defined by the user. Views can be set to be private, public, or group. See Figure 5.

You can also include a specific device in the view. To search for a device, begin typing the device name in the field, which opens a list of matching results from which you can select the device that you want. Then you can select the check box to open the view immediately. When you add a device to the view during setup, the view automatically includes access to all of the data for that device, such as device details, events and alarms, and device reports and dashboards.

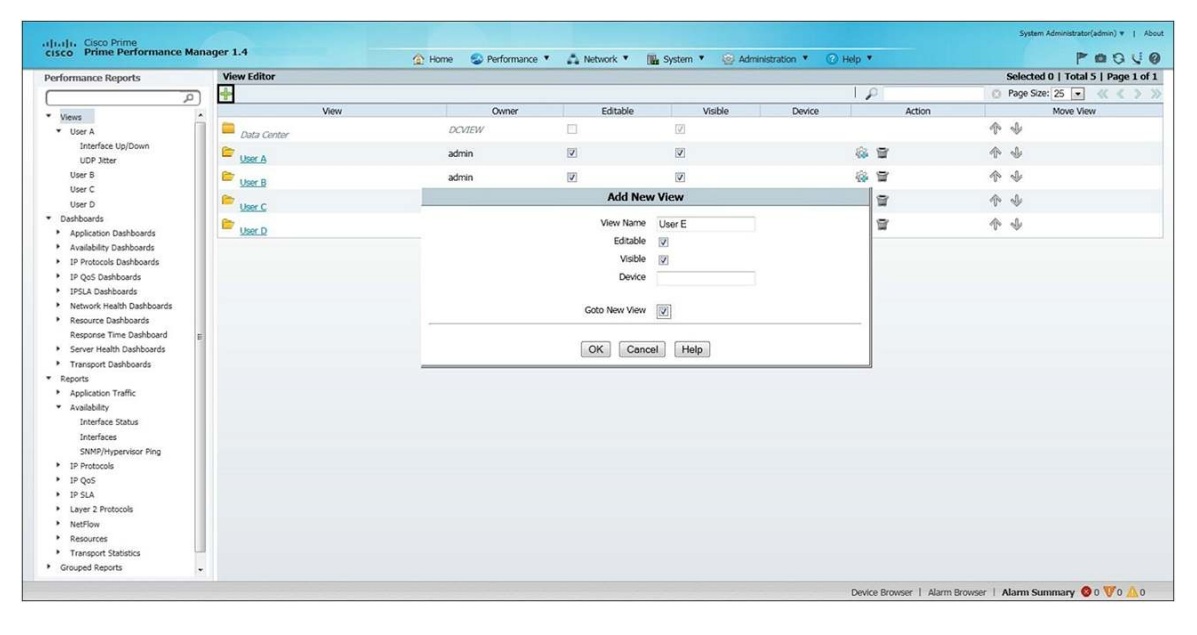

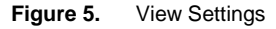

#### **Extended Capabilities**

Cisco Prime Performance Manager today allows network operations center (NOC) administrators to define report category and data filters and make them accessible to specific users. Anytime a user logs in, the user will only be able to see certain report categories and only certain filtered data in that category of reports.

NOC administrators can create a "customer-facing portal," which includes:

- Creation of user groups
- Ability to edit user groups (for example, remove or add specific users)
- · Ability to apply report categories and data filters to a particular user group
- Linkage of user views to user groups with the following choice of settings for Views and Edits: Visible:
  - Private Viewable only by creator or level 5 admins
  - Public Viewable by any user
  - · Group Viewable only by users who are members of a specific user group or list of user groups

#### Editable:

- · Private Editable only by creator or level 5 admins
- Public Editable by any user
- $\circ~$  Group Editable only by users who are members of a specific user group or list of user groups

Refer to Figures 6-8 for snapshots of reports, user groups, and user information.

#### Figure 6. Reports

| July L. Cisco Prime |                                                  |                        |                        |                                        |                                 |  |  |  |
|---------------------|--------------------------------------------------|------------------------|------------------------|----------------------------------------|---------------------------------|--|--|--|
| cisco Prime Perform | ance Manager 1.4                                 | 🟠 Home 🛭 😂 Perform     | nance 🐐 🚔 Network 🔻    | 🔚 System 🔻 🙆 Administration 🔻 ⊘ Help 🔻 |                                 |  |  |  |
| Users               | Users<br>Administration > Users/Security > Users |                        |                        |                                        |                                 |  |  |  |
| Groups              | 🖉 Edit 💥 Delete 🎰 Add 🚓 Reset Pass               | word 🥱 Disable 💡 Enabl | e 🧟 Expired Password - | Temporary Password                     | 2                               |  |  |  |
| Security Settings   | User Name   First Name                           | Last Name              | Edit User Reports      |                                        | ×                               |  |  |  |
| Password Policy     | admin Admin                                      | User                   | August Colores         | Particular Manage                      |                                 |  |  |  |
|                     | JoeSmith Joe                                     | Smith                  | Application Fraffic    | () (reports selected)                  |                                 |  |  |  |
| Active Sessions     |                                                  |                        | Availability           | O El Direct des Dest harf an           |                                 |  |  |  |
|                     |                                                  |                        |                        |                                        |                                 |  |  |  |
|                     |                                                  |                        |                        |                                        |                                 |  |  |  |
|                     |                                                  |                        |                        | Incorr Hing Aggingstate                |                                 |  |  |  |
|                     |                                                  |                        |                        |                                        |                                 |  |  |  |
|                     |                                                  |                        |                        |                                        |                                 |  |  |  |
|                     |                                                  |                        |                        |                                        |                                 |  |  |  |
|                     |                                                  |                        |                        | Init 12/20ke 50: 50/0 e                |                                 |  |  |  |
|                     |                                                  |                        |                        |                                        |                                 |  |  |  |
|                     |                                                  |                        |                        |                                        |                                 |  |  |  |
|                     |                                                  |                        |                        |                                        |                                 |  |  |  |
|                     |                                                  |                        |                        | O III MELS Networks                    |                                 |  |  |  |
|                     |                                                  |                        |                        | o E ose hentov                         |                                 |  |  |  |
|                     |                                                  |                        |                        | O D DVE3s                              |                                 |  |  |  |
|                     |                                                  |                        |                        | SNMP/Hyperviser Ping                   |                                 |  |  |  |
|                     |                                                  |                        |                        | SNMP/Interview Ping Apprentie          |                                 |  |  |  |
|                     |                                                  |                        | Compute                | (rune selected)                        |                                 |  |  |  |
|                     |                                                  |                        | IP Protocols           | 0 (none selected)                      |                                 |  |  |  |
|                     |                                                  |                        | 19.005                 | C (Te (about Parking)                  | 1.                              |  |  |  |
|                     |                                                  |                        |                        |                                        | Save Cancel Clear Filters       |  |  |  |
|                     |                                                  |                        |                        | Design Resures 1. Alarm D              |                                 |  |  |  |
|                     |                                                  |                        |                        | Device browser ( Addition              | internet in some and y wo wo wo |  |  |  |

#### Figure 7. User Groups

| altala Cisco Prime                  |                                                 |                        |                         |                                        | System Administrator(admin) ¥   Abou |
|-------------------------------------|-------------------------------------------------|------------------------|-------------------------|----------------------------------------|--------------------------------------|
| cisco Prime Performance Manager 1.4 |                                                 | 🟠 Home 🛭 😒 Performance | Pague                   |                                        |                                      |
| Users<br>Groups                     | Groups Administration > Users/Security > Groups | -                      |                         |                                        |                                      |
| Security Settings                   |                                                 | Pescription            | dit Group Reports       |                                        |                                      |
|                                     | PPM Admin                                       | PPM admin              | Report Category         | Report Name                            |                                      |
| Password Policy                     | PPM User Group                                  | PPM basic u            | Application Traffic     | () (9 reports selected)                |                                      |
| Active Sessions                     |                                                 |                        | Availability<br>Compute | (4 reports selected) (a cone selected) |                                      |
|                                     |                                                 |                        | IP Protocos             | 0                                      |                                      |
|                                     |                                                 |                        |                         | O Ø BGP                                |                                      |
|                                     |                                                 |                        |                         | O I HSRP                               |                                      |
|                                     |                                                 |                        |                         | O ICNP                                 |                                      |
|                                     |                                                 |                        |                         | O ICNP v4/v6                           |                                      |
|                                     |                                                 |                        |                         | O 🔲 IGMP                               |                                      |
|                                     |                                                 |                        |                         | 0 1515                                 |                                      |
|                                     |                                                 |                        |                         | 0 11 1192                              |                                      |
|                                     |                                                 |                        |                         |                                        |                                      |
|                                     |                                                 |                        |                         |                                        |                                      |
|                                     |                                                 |                        |                         | O V OSF                                |                                      |
|                                     |                                                 |                        |                         | C Route Summary                        |                                      |
|                                     |                                                 |                        |                         | • E scm                                |                                      |
|                                     |                                                 |                        |                         | VRF                                    |                                      |
|                                     |                                                 |                        | IP QoS                  | (14 reports selected)                  |                                      |
|                                     |                                                 |                        | Layer 2 Protocols       | (1) reports selected)                  |                                      |
|                                     |                                                 |                        | Mobile IOS Statistics   | (nore selected)                        |                                      |
|                                     |                                                 |                        | Mobile Star05 CDMA KPI  | (num selected)                         |                                      |
|                                     |                                                 |                        | Mubile Star 05 KPI      | (mase vehiclari)                       |                                      |
|                                     |                                                 | 1                      |                         |                                        | Save Cancel Clear Filter             |
|                                     |                                                 |                        |                         |                                        |                                      |

#### Figure 8. Users

| ululu, Cisco Prime    |                                                  |                     |          |                |                    |           |                      |               | System Administrator(adm | in)▼   About |
|-----------------------|--------------------------------------------------|---------------------|----------|----------------|--------------------|-----------|----------------------|---------------|--------------------------|--------------|
| cisco Prime Performan | nce Manager 1.4                                  | 🟠 Home 🛛 😒 Perform  | nance 🔻  | Network •      | 🔛 System 🔻 🙆 Adr   | ministral | ion 🔹 🕜 Help 🔹       |               | P @                      | 040          |
| Users                 | Users<br>Administration > Users/Security > Users |                     |          |                |                    |           |                      |               |                          |              |
| Groups                | / Edit X Delete + Add 🚮 Reset Passwor            | d 😘 Disable 💡 Enabl | e 🚮 Expi | red Password   | Temporary Password | Edit R    | eports               |               |                          | >>           |
| Security Settings     | User Name First Name                             | Last Name           | Groups   | Login          | Time               |           | Role                 | Active        | Details                  |              |
| Password Policy       | UserA User                                       | Alpha               | 0        | Unka           | nown               |           | Basic User           | Yes           | (III)                    |              |
| ( domoro rone)        | User8 User                                       | Beta                | PPM User | Unke           | nown               |           | Basic User           | Yes           | <b>A</b> +1              |              |
| Active Sessions       | UserC User                                       | Charlie             | PPM User | Unka           | nown               |           | Basic User           | Yes           | (A.)                     |              |
|                       | 🗌 admin 🛛 Admin                                  | Admin               | 0        | Edit User      |                    | ×         | System Administrator | Yes           | 1                        |              |
|                       |                                                  |                     |          | Liter Name     | UserB              |           |                      |               |                          |              |
|                       |                                                  |                     |          | * First Name   | User               |           |                      |               |                          |              |
|                       |                                                  |                     |          | * Last Name    | Beta               | -         |                      |               |                          |              |
|                       |                                                  |                     |          | Email          | [                  | -         |                      |               |                          |              |
|                       |                                                  |                     |          | Phone          | 7                  | =         |                      |               |                          |              |
|                       |                                                  |                     |          | Customer Name  |                    | =         |                      |               |                          |              |
|                       |                                                  |                     |          | Account Number |                    | -         |                      |               |                          |              |
|                       |                                                  |                     |          | Rola           | Basic User         |           |                      |               |                          |              |
|                       |                                                  |                     |          | Libor Croup    | BBM Admin          |           |                      |               |                          |              |
|                       |                                                  |                     |          | user Group     | PPM Admin          |           |                      |               |                          |              |
|                       |                                                  |                     |          | Password Aging | PPM User           |           |                      |               |                          |              |
|                       |                                                  |                     |          |                | Save               | incel     |                      |               |                          |              |
|                       |                                                  |                     |          |                |                    | _         |                      |               |                          |              |
|                       |                                                  |                     |          |                |                    |           |                      |               |                          |              |
|                       |                                                  |                     |          |                |                    |           |                      |               |                          |              |
|                       |                                                  |                     |          |                |                    |           |                      |               |                          |              |
|                       |                                                  |                     |          |                |                    |           |                      |               |                          |              |
|                       |                                                  |                     |          |                |                    |           |                      |               |                          |              |
|                       |                                                  |                     |          |                |                    |           |                      |               |                          |              |
|                       |                                                  |                     |          |                |                    |           |                      |               |                          | -            |
|                       |                                                  |                     |          |                |                    |           | Device Browser       | Alarm Browser | Alarm Summary 🔞 0        | 0 10         |

### For More Information

For more information on Cisco Prime Performance Manager, please visit www.cisco.com/go/performance.

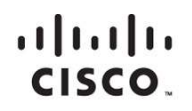

Americas Headquarters Cisco Systems, Inc. San Jose, CA Asia Pacific Headquarters Cisco Systems (USA) Pte. Ltd. Singapore Europe Headquarters Cisco Systems International BV Amsterdam, The Netherlands

Cisco has more than 200 offices worldwide. Addresses, phone numbers, and fax numbers are listed on the Cisco Website at www.cisco.com/go/offices.

Cisco and the Cisco logo are trademarks or registered trademarks of Cisco and/or its affiliates in the U.S. and other countries. To view a list of Cisco trademarks, go to this URL: www.cisco.com/go/trademarks. Third party trademarks mentioned are the property of their respective owners. The use of the word partner does not imply a partnership relationship between Cisco and any other company. (1110R)

Printed in USA